## **Setting Cookies in Internet Explorer**

From the Tools menu, select Internet Options

1. Either from your Menu Bar in Internet Explorer

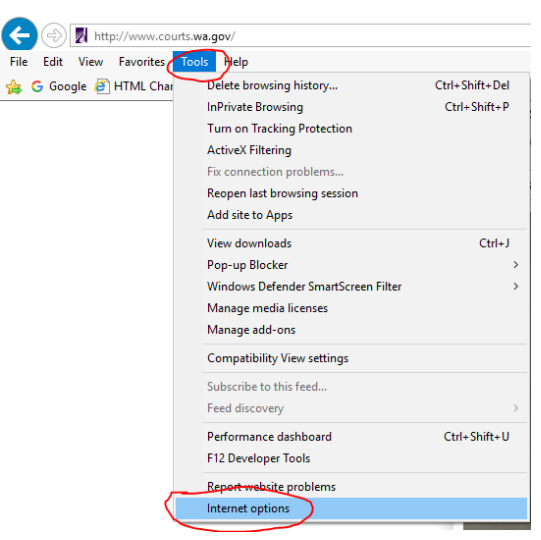

2. Or using the Tool icon (right corner of the browser)

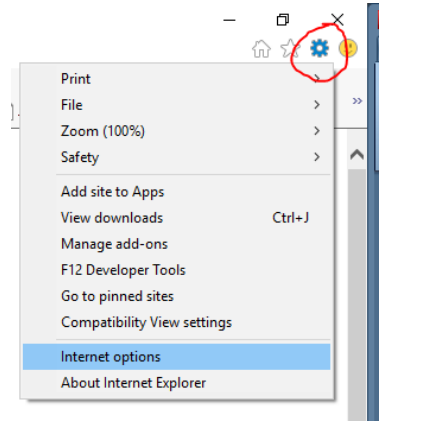

#### **Click Privacy Tab**

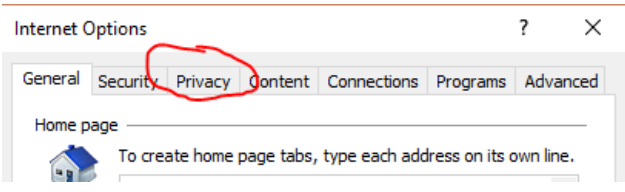

#### From the Settings section of the tab, click Advanced

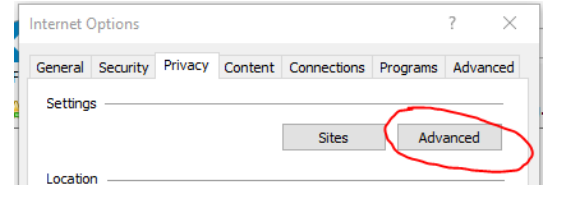

# Make sure First-party Cookies and Third-party Cookies are both set to Accept Locate and click the checkbox next to Always allow session cookies

#### Click OK

| Advanced Privacy Settings    |                            |  |  |  |  |
|------------------------------|----------------------------|--|--|--|--|
| You can choose how           | v cookies are handled.     |  |  |  |  |
| Cookies                      |                            |  |  |  |  |
| First-party Cookies          | Third-party Cookies        |  |  |  |  |
| <ul> <li>Accept</li> </ul>   | <ul> <li>Accept</li> </ul> |  |  |  |  |
| OBlock                       | OBlock                     |  |  |  |  |
| O Prompt                     | O Prompt                   |  |  |  |  |
| Always allow session cookies |                            |  |  |  |  |
|                              |                            |  |  |  |  |
|                              |                            |  |  |  |  |
|                              |                            |  |  |  |  |
|                              | OK Cancel                  |  |  |  |  |
|                              |                            |  |  |  |  |

#### Click OK

| Internet (                                                                           | Options                                                                                 |            |             |                |          | ?                                                                        | ×   |  |
|--------------------------------------------------------------------------------------|-----------------------------------------------------------------------------------------|------------|-------------|----------------|----------|--------------------------------------------------------------------------|-----|--|
| General                                                                              | Security                                                                                | Privacy    | Content     | Connections    | Programs | Advan                                                                    | ced |  |
| Home p                                                                               | Home page                                                                               |            |             |                |          |                                                                          |     |  |
| To create home page tabs, type each address on its own line.                         |                                                                                         |            |             |                |          |                                                                          |     |  |
|                                                                                      | https                                                                                   | ://inside. | courts.wa   | .gov/index.cfm | 1        | \$\$\$\$\$\$\$\$\$\$\$\$\$\$\$\$\$\$\$\$\$\$\$\$\$\$\$\$\$\$\$\$\$\$\$\$ |     |  |
|                                                                                      |                                                                                         | Use cu     | rrent       | Use default    | Use n    | ew tab                                                                   |     |  |
| Startup                                                                              | <b>.</b>                                                                                |            |             |                |          |                                                                          | -   |  |
| ⊖s<br>⊚s                                                                             | <ul> <li>Start with tabs from the last session</li> <li>Start with home page</li> </ul> |            |             |                |          |                                                                          |     |  |
| Tabs -                                                                               |                                                                                         |            |             |                | -        |                                                                          |     |  |
| Char                                                                                 | ige how we                                                                              | ebpages a  | re displaye | d in tabs.     | Ta       | abs                                                                      |     |  |
| Browsin                                                                              | Browsing history                                                                        |            |             |                |          |                                                                          |     |  |
| Delete temporary files, history, cookies, saved passwords, and web form information. |                                                                                         |            |             |                |          |                                                                          |     |  |
| ∠ D                                                                                  | elete brow                                                                              | sing histo | ry on exit  |                |          |                                                                          |     |  |
|                                                                                      |                                                                                         |            | [           | Delete         | Set      | tings                                                                    |     |  |
| Appear                                                                               | ance —                                                                                  |            |             |                |          |                                                                          | -   |  |
| (                                                                                    | Colors                                                                                  | Lang       | juages      | Fonts          | Acce     | ssibility                                                                |     |  |
| Some settings are managed by your system administrator.                              |                                                                                         |            |             |                |          |                                                                          |     |  |
|                                                                                      |                                                                                         |            | Ok          | Ca             | ancel    | Appl                                                                     | y   |  |

## **Setting Cookies in FireFox**

From the Tools menu in FireFox

1. Either from your Menu Bar

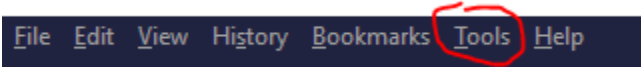

2. Or using the Open menu option (right corner of the browser)

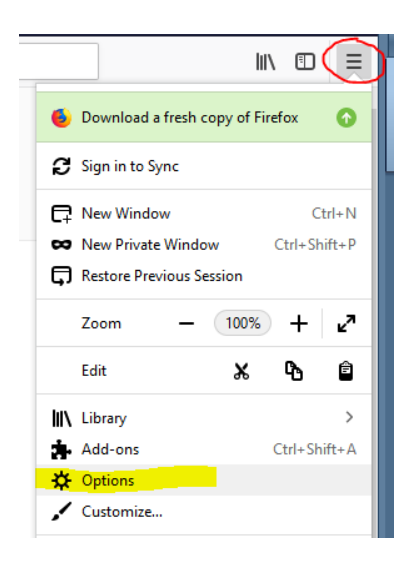

Choose Options, this will open the preferences page Choose Privacy & Security

Scroll down to Cookies and Site Data

- Make sure of the following:
  - o Accept cookies and site data from websites is CHECKED
  - Keep until "they expire"
  - o Accept third-party cookies and site data "Always"

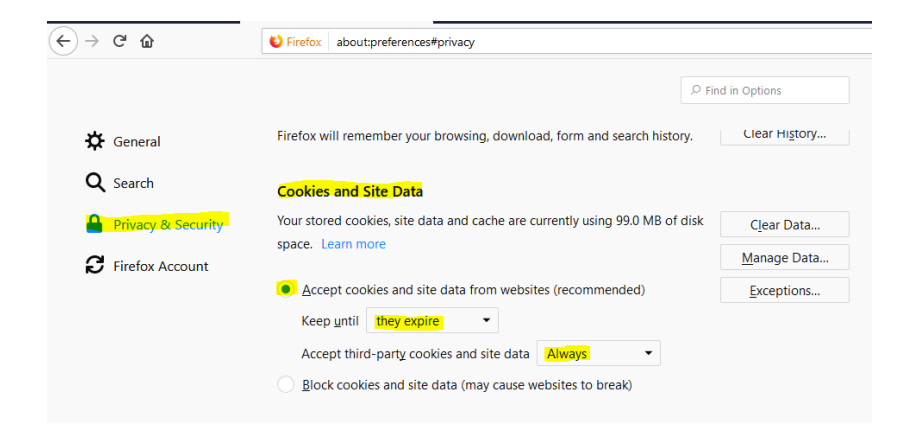

## Setting Cookies in Chrome

Click the menu icon on the browser toolbar

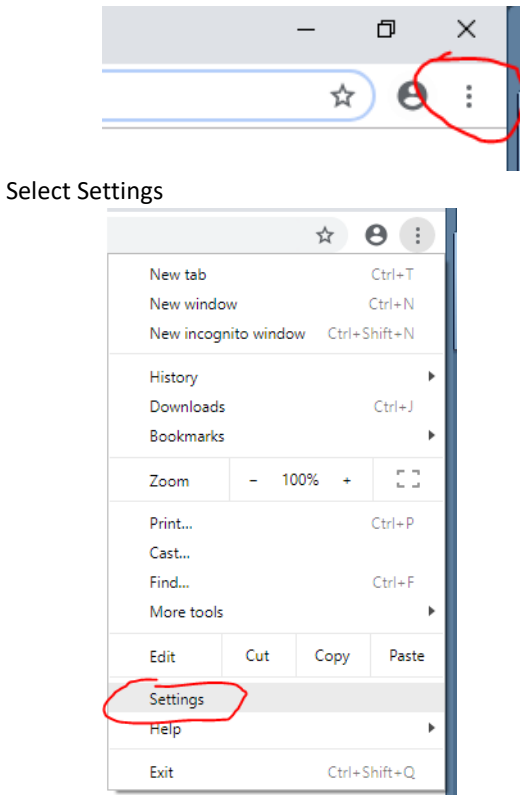

#### Scroll down to click Advanced

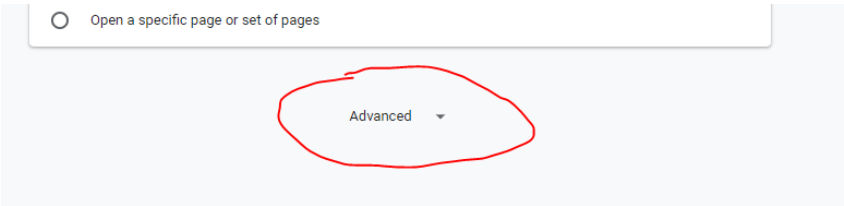

Scroll down to Privacy and security, click arrow to the right of Content settings

| Privacy and security                                                                                                    |              |
|----------------------------------------------------------------------------------------------------|--------------|
| Google Chrome may use web services to improve your browsing experience. You may optionally d services. Learn more             | isable these |
| Use a prediction service to help complete searches and URLs typed in the address bar                                          | -            |
| Use a prediction service to load pages more quickly                                                                           | -            |
| Use a web service to help resolve navigation errors                                                                           |              |
| Safe Browsing<br>Protects you and your device from dangerous sites                                                            | -            |
| Help improve Safe Browsing<br>Sends some system information and page content to Google                                        |              |
| Automatically send usage statistics and crash reports to Google                                                               |              |
| Use a web service to help resolve spelling errors<br>Smarter spell-checking by sending what you type in the browser to Google |              |
| Send a "Do Not Track" request with your browsing traffic                                                                      |              |
| Allow sites to check if you have payment methods saved                                                                        | -            |
| Manage certificates<br>Manage HTTPS/SSL certificates and settings                                                             |              |
| Content settings<br>Control what information websites can use and what content they can show you                              | •            |
| Clear browsing data<br>Clear history, cookies, cache, and more                                                                | •            |

#### Click arrow to right of Cookies

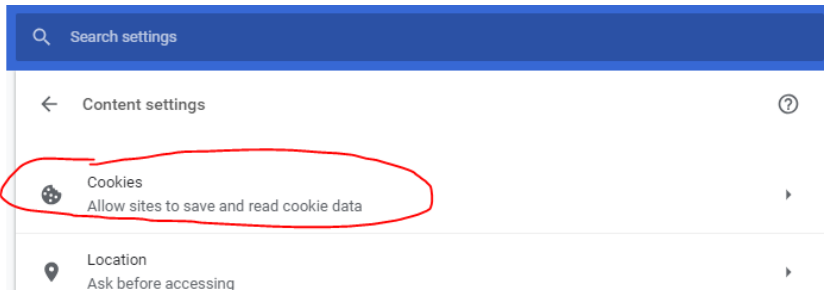

In the "Cookies" section of the dialog that appears, make sure Allow local data to be set is selected to allow both first-party and third-party cookies

|           | ← Cookies                                              |   |
|-----------|--------------------------------------------------------|---|
|           | Allow sites to save and read cookie data (recommended) | - |
| Close out | t of Settings                                          |   |